# 登録情報変更 マニュアル

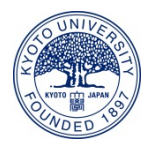

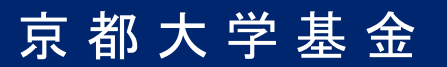

1. ログイン画面からログインID、パスワードを入力しログインしてください。

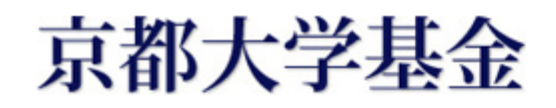

#### ログイン画面

### ログイン

| ログインID |      |
|--------|------|
| パスワード  |      |
|        | ログイン |

#### <u>プライバシーポリシー</u>

powered by FUNDex

2. マイメニュー画面の「オンライン登録情報を変更する」ボタンをクリックしてください。

| オンライン登録情報 |                                                          |  |
|-----------|----------------------------------------------------------|--|
| 申込者区分     | 個人                                                       |  |
| 氏名        | 姓 名                                                      |  |
| フリガナ      | セイメイ                                                     |  |
| 生年月日      | 1990/01/01                                               |  |
| 住所        | 〒 606-8501<br>京都府<br>京都市左京区吉田本町<br>1-2-3<br>大文字マンション 101 |  |
| 電話番号      | 075-1234-5678                                            |  |
| e-mail    | aaaa@example.com                                         |  |

オンライン登録情報を変更する

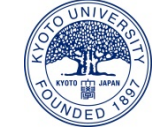

京都大学基金

3. オンライン登録情報を変更し、「確認へ」ボタンをクリックしてください。

| 京都大学基金       |                                                                                                    |  |  |
|--------------|----------------------------------------------------------------------------------------------------|--|--|
| オンライン登録変更入力  |                                                                                                    |  |  |
| STEP1 変更。    | スカ<br>STEP2 確認画面<br>STEP3 完了                                                                                                    |  |  |
| オンライン登録情     | オンライン登録情報                                                                                                    |  |  |
| 氐名 (注)*      | 姓  姓 名 名 名 ※全角で入力してください 登録者ご本人以外の氏名に変更することはできません。 別名義でのご寄付をいただける際には、新規でオンライン登録を行ってください。                                                                       |  |  |
| フリガナ ※       | セイ セイ メイ メイ メイ ※全角カナで入力してください                                                                                                    |  |  |
| 生年月日         | 酉暦▼年月▼月日▼日                                                                                                    |  |  |
| 住所 ※         | 〒       123       -       4567       ※日本国外に在住の方は000-0000と入力してください         郵便番号を入力後クリック                                                                        |  |  |
| 電話番号 ※       | 075 - 1234 - 5678 ※半角で入力してください<br>※日本国外に在住の方は00-0000-0000と入力してください                                                                                            |  |  |
| e-mail X     | (例) aaaa@example.com<br>※申込完了メールを「kikin@kikin.kyoto-u.ac.jp」からお送りします。携帯電話など<br>で迷惑メールの拒否設定等をされている場合、申込完了メールが届かないことがあります<br>ので、このアドレスからのメールを受信できるように設定をお願いします。 |  |  |
| e-mail (確認用) | (例) aaaa@example.com 例) aaaa@example.com                                                                                                    |  |  |
|              | 戻る確認へ                                                                                                    |  |  |

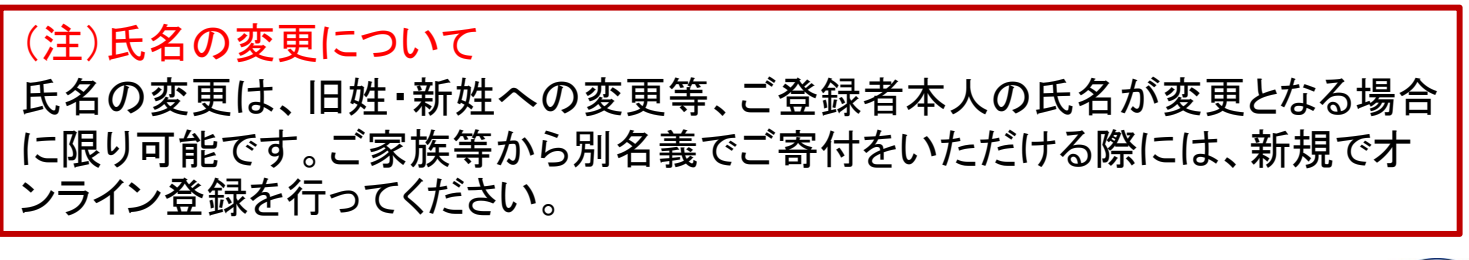

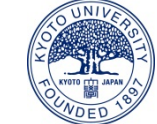

京都大学基金

 オンライン登録変更確認画面にて変更した登録情報を確認し、問題なければ、 「上記の内容で・・・」のチェックボックスにチェックを入れ、「変更する」ボタンを クリックしてください。
 ※ご変更いただいた箇所が赤字で表示されます。

## 京都大学基金

オンライン登録変更確認

STEP1 変更入力 STEP2 確認画面 STEP3 完了

| 申込者区分  | 個人                                                                                              |
|--------|-------------------------------------------------------------------------------------------------|
| 氏名     | 姓名                                                                                              |
| フリガナ   | र्टन अन                                                                                         |
| 生年月日   | 1990/01/01                                                                                      |
| 住所     | <ul> <li>〒 615-8530</li> <li>京都府</li> <li>京都市西京区</li> <li>京都大学桂</li> <li>基金マンション 301</li> </ul> |
| 電話番号   | 075-5678-1234                                                                                   |
| e-mail | bbbb@example.com                                                                                |
|        | ▼上記の内容で変更することに同意します。                                                                            |

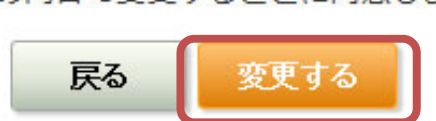

登録情報の変更が完了し、マイメニュー画面へ戻ります。 ご登録いただいているメールアドレス宛てに変更完了メールが届きますので、 ご確認ください。

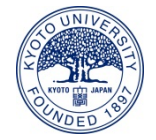

京都大学基金